# PeopleSoft V9.1

Viewing and Updating Your Address(es)

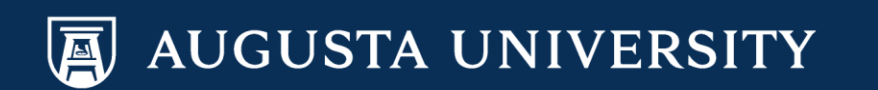

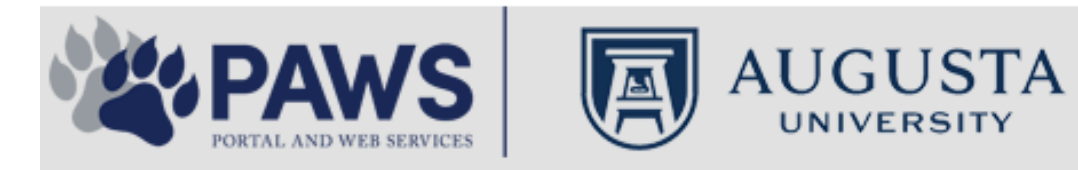

2

From the PAWS Employee Portal (https://paws.augusta.edu), select the SoftServ Icon from the Quick Access Bar.

| Departments Leadershi                                  |                            | adership |              | Apps & To      | ols                 | Events                      |              | News            |        | Policies   | Need Help?                                        |          |
|--------------------------------------------------------|----------------------------|----------|--------------|----------------|---------------------|-----------------------------|--------------|-----------------|--------|------------|---------------------------------------------------|----------|
| Quick<br>Access                                        | CITRIX                     | NURSING  | IT Help      | POUNCE         | Manager<br>Services | HI Employee<br>Self Service | SOFT-<br>SER | TimeNet         | LMS    | Office 365 | Policy Tech > All Apps                            |          |
| I Would Like To:                                       |                            |          |              |                |                     |                             | / I F        | — r             |        | Upcomin    | ng Events • • •                                   |          |
| Select                                                 |                            | ~        |              | $\Delta$ (     | <b>C1</b>           | $\Lambda$                   | /            | $\rightarrow$ F |        | Sep 12     | Register for Junior Model                         |          |
| Select                                                 |                            |          |              |                |                     | v v                         | 11           |                 |        | Nov 30     | Childbirth Education                              |          |
|                                                        | 6                          |          | -            | Yc<br>nd boolt | our sourc           | e for unive                 | ersity       | ation           |        | •          |                                                   |          |
| People Finder                                          |                            | >        | a<br>Bookmar | k it today     | on your             | rews and<br>compute         | r and m      | obile dev       | ices.  | Dec 05     | IRB Office - Compliance<br>Lunch-n-Learn Series – |          |
| First Name Last                                        | Name                       |          |              | lan al         |                     | ·                           |              |                 |        |            | Study Documentation<br>Process                    |          |
|                                                        | Search                     |          | #getw        | irea           |                     | Jagwi                       | re.aug       | gusta.e         | eau    | Dec 07     | Children's Play - "Christmas                      | <b>.</b> |
| 🕘 II                                                   | rs Ale                     | rts      | Vhat's New   |                |                     |                             |              | Vie             | w More | Dec 09     | Exams- Session 1                                  |          |
| A1C is currently unavail                               | able in the                | V        | Vomen's      | Health M       | agazine:            | 3 Womer                     | n det rea    | al about d      | ut     | •          |                                                   |          |
| Core Lab due to an insti<br>problem. All specimens     | rumentatior<br>received fo | r S      | truggles     | - Iouiii Iii   | uguzino.            | 0 11011101                  | gotroo       | , about g       | ur     |            | View All                                          | ,        |
| A1C analysis will be hel<br>Lab and analyzed as so     | d in the Co<br>on as new   | re V     | Vhy learn    | ing by do      | oing matt           | ers more,                   | longer       |                 |        | Cor        | ncierae Service                                   |          |
| instrumentation is broug<br>alternate methodology is   | )ht online. A<br>s being   | lin E    | Deck the l   | halls with     | care and            | d keep eye                  | es on yo     | ung child       | ren    | 70         | 06-721-9522                                       |          |
| implemented for this tes<br>additional lab tests are a | it. No<br>affected by      | A        | Attention:   | Student        | Health S            | ervices clo                 | osure (D     | ec. 15-30       | ))     |            |                                                   | Ī        |
| this problem. The Clinic<br>lab thanks you for your    | al Patholog<br>patience.   | y c      | Scientists   | learn mo       | re about            | how moto                    | ors mane     | euver our       | cells' | Ne         | w Policies                                        |          |
| Dr. Gurmukh Singh                                      |                            | n        | oadways      | iourn mo       |                     | now mote                    | no mane      |                 | 0015   |            |                                                   |          |
| Chief of Clinical Patholo                              | ду                         | A        | Augusta L    | Iniversity     | 's accred           | litation rea                | affirmed     |                 |        | A          |                                                   | ۱        |

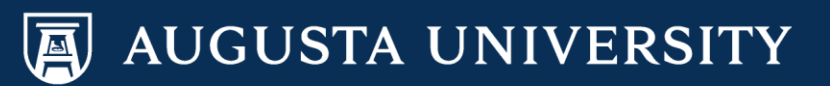

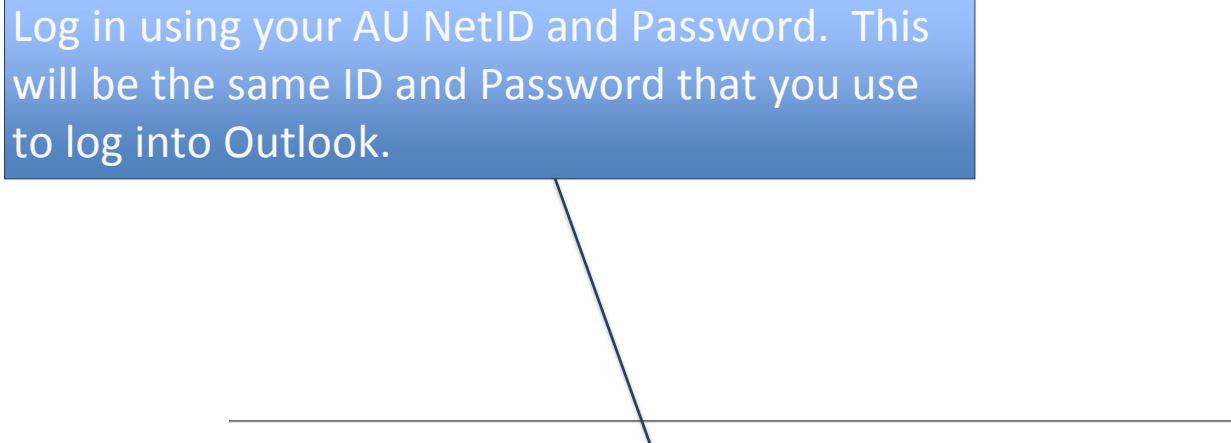

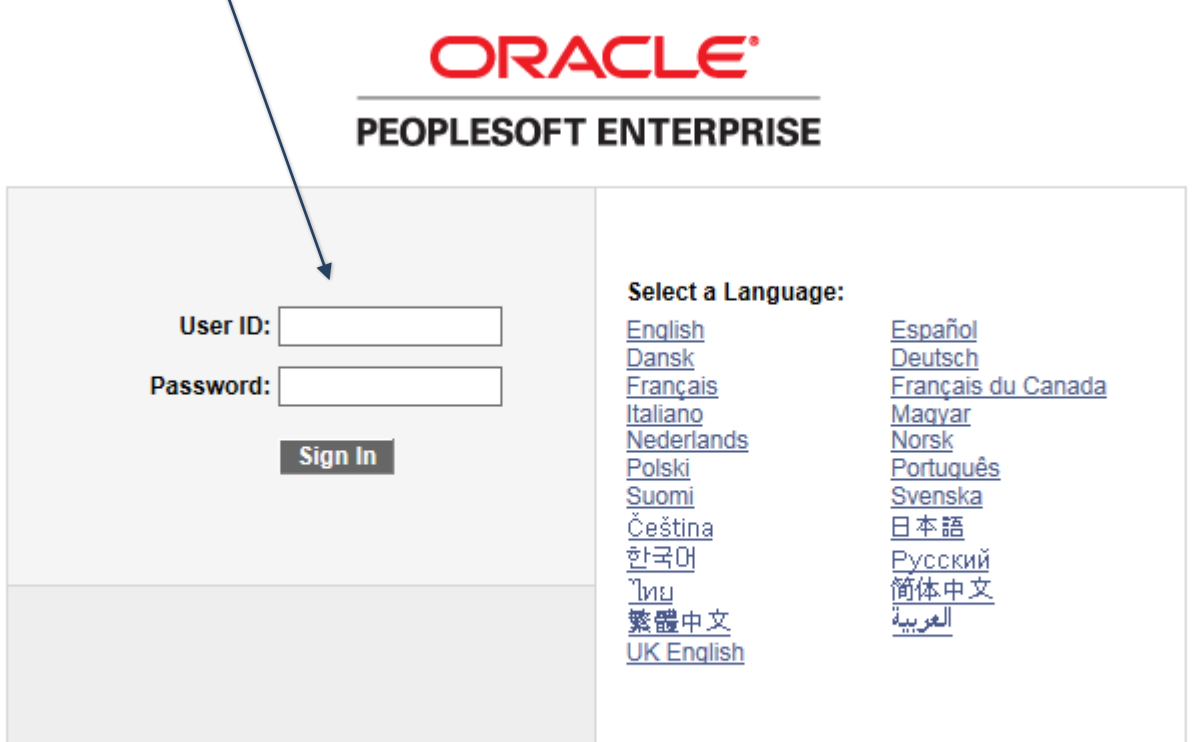

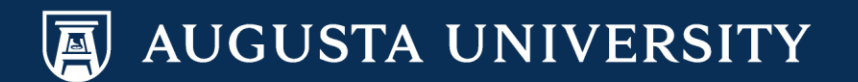

You have successfully accessed SoftServ. Navigate to Personal Information so that you may update your personal home/mailing address. Please Note: A campus address is ONLY updated in Human Resources via Department request.

Main Menu > Self Service > Personal Information > Home and Mailing Address

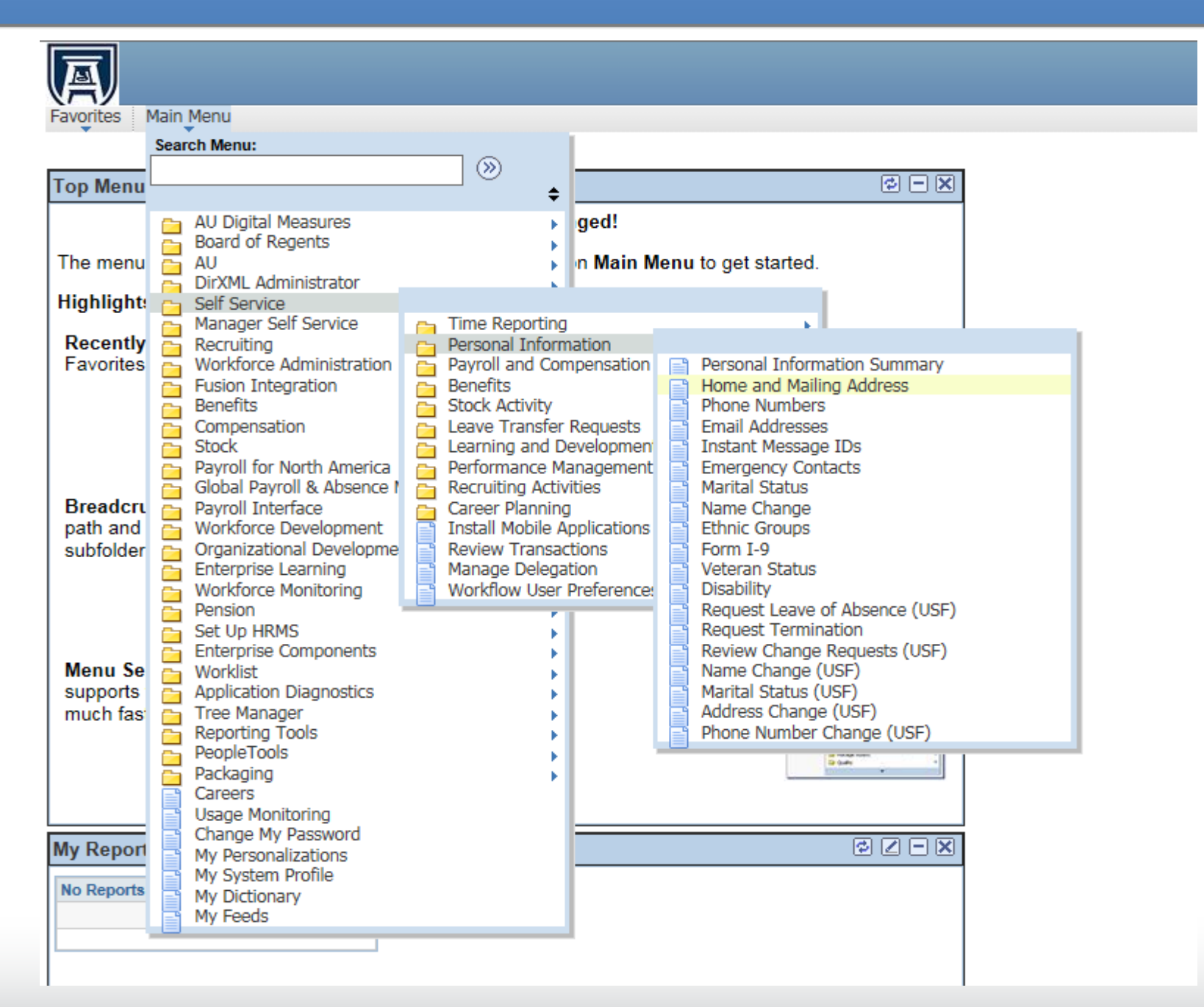

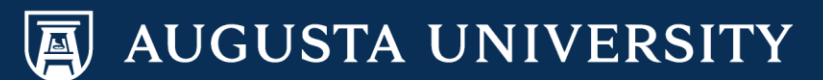

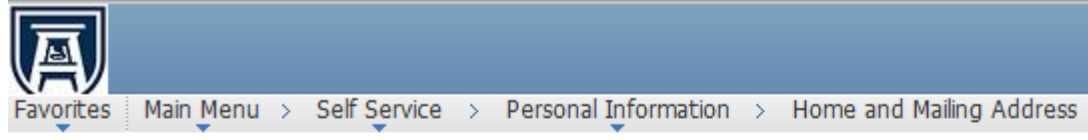

## Home and Mailing Address

Cathy Carver-Parker

| Addresses      |         |            |         |         |      |
|----------------|---------|------------|---------|---------|------|
| Address Type   | Status  | As Of      | Country | Address | Edit |
| Home           | Current | 10/27/2005 | USA     |         | L    |
| *Address Type: |         | <b>~</b>   | Add     |         |      |

\* Required Field

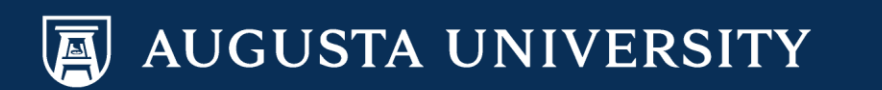

Enter your new address in the fields below: \*Please refer to the Address Format Instructions Change as of: (effective date of address change) Address 1 Address 2 (if applicable) Address 3 (if applicable) City State Postal County Change As of: (effective date of address change)

Select "Save".

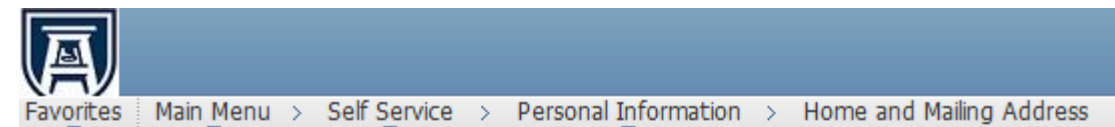

#### Edit Home Address

| Change As Of: | 01/04/2017    | (example: 01/31/2000) |           |                             |
|---------------|---------------|-----------------------|-----------|-----------------------------|
| Country:      | United States | Change Country        |           | Address Format Instructions |
| Address 1:    | 123 HR Ln     |                       |           |                             |
| Address 2:    |               |                       |           |                             |
| Address 3:    |               |                       |           |                             |
| City:         | Augusta       | State: GA             | 🔍 Georgia |                             |
| Postal:       | 30909         |                       |           |                             |
| County:       | Richmond      |                       |           |                             |
| Change As Of: | 01/04/2017    | (example: 01/31/2000) |           |                             |

Save Cancel

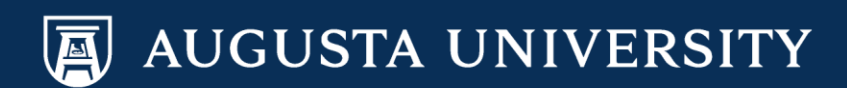

You have successfully updated an address for Human Resources approval. To add a new address, please continue to the next slide.

| Favorites Main Menu > Self Service > Personal Information > Home and Mailing Address |  |
|--------------------------------------------------------------------------------------|--|
| Home and Mailing Address                                                             |  |
| Submit Confirmation                                                                  |  |
| The Submit was successful.                                                           |  |

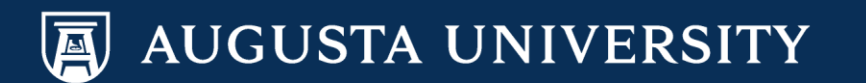

To add a new address, in this case a mailing address since a home address already exist, Select the "Address Type" drop-down box and select "Mail". Then select "Add".

# A

Favorites Main Menu > Self Service > Personal Information > Home and Mailing Address

## Home and Mailing Address

Cathy Carver-Parker

| Addresses        |                        |            |         |                                            |      |  |
|------------------|------------------------|------------|---------|--------------------------------------------|------|--|
| Address Type     | Status                 | As Of      | Country | Address                                    | Edit |  |
| Home             | Current                | 10/27/2005 | UZA     |                                            | Ľ    |  |
| Home             | Submitted for Approval | 01/05/2017 | USA     | 123 HR Ln<br>Augusta, GA 30909<br>Richmond |      |  |
| *Address Type:   | Mail                   | A          | bb      |                                            |      |  |
| * Required Field |                        |            |         |                                            |      |  |

AUGUSTA UNIVERSITY

| Enter your new address in the fields below:      |
|--------------------------------------------------|
| *Please refer to the Address Format Instructions |
| Change as of: (effective date of address change) |
| Address 1                                        |
| Address 2 (if applicable)                        |
| Address 3 (if applicable)                        |
| City                                             |
| State                                            |
| Postal                                           |
| County                                           |
| Change As of: (effective date of address change) |
|                                                  |

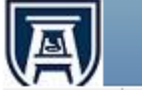

Favorites Main Menu > Self Service > Personal Information > Home and Mailing Address

### Add Mailing Address

| Change As Of: | 01/04/2017    | (example: 01/31/2000) |                             |
|---------------|---------------|-----------------------|-----------------------------|
| Country:      | United States | Change Country        | Address Format Instructions |
| Address 1:    | 525 HR Dr     |                       |                             |
| Address 2:    |               |                       |                             |
| Address 3:    |               |                       |                             |
| City:         | Augusta       | State: GA Q Geor      | gia                         |
| Postal:       | 30909         |                       |                             |
| County:       | Richmond      |                       |                             |
| Change As Of: | 01/04/2017    | (example: 01/31/2000) |                             |

Save

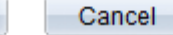

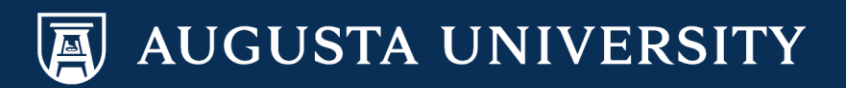

You have successfully submitted a new address for Human Resources approval.

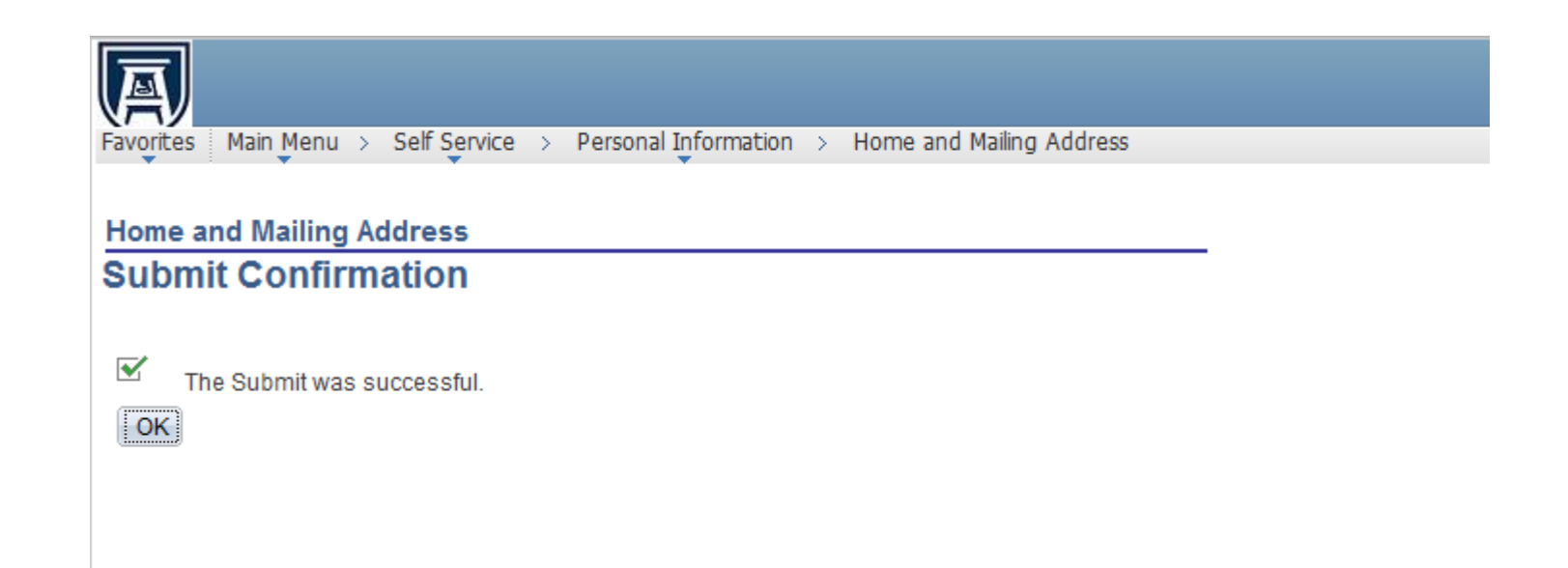

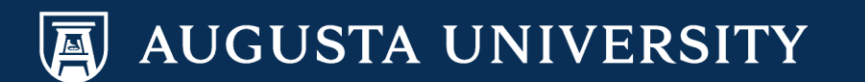